#### FIRST TIME LOGIN INSTRUCTIONS FOR THE

#### **MEMBERS ONLY SITE**

To reach the site, type the Members Only website url (below) in your navigational bar or click the words highlighted in blue.

www.vfpmembers.org

You will be taken to the screen below.

Click the 'Forgot your password?' button at the top of the page.

| Expe                                                                                                | osing the True Costs of War<br>and Militarism Since 1985 |
|----------------------------------------------------------------------------------------------------|----------------------------------------------------------|
| Log in Forget your password?                                                                        | Create new account                                       |
| Username or e-mail address * Email You may login with either your assigned user Password * Rassword | name or your e-mail address.                             |
| The password field is case sensitive.                                                               |                                                          |

You should now see this screen

| Mater AN          | Exp                                   | osing the True Costs of War<br>and Militarism Since 1985 |
|-------------------|---------------------------------------|----------------------------------------------------------|
| Log In            | Forgot your password?                 | Create new account                                       |
| Username<br>Email | e or e-mail address *<br>new password |                                                          |
|                   | VFP is a 501(c)3 organiza             | tion. All contributions are tax deductible.              |

Type your complete email address and click, "E-mail new password" button. Check your inbox for an email from "donotreply@vfpmembers.org". The subject line of the email will be Replacement login information for <Your Name> at VFP Members' Website. Follow instructions in the email to log into site. If you experience problems, email shelly@veteransforpeace.org.

Keep in mind that to use the Members Only site your national dues must be current and we must have an email address on file.

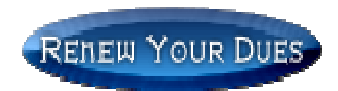

## You're logged in!

You can now enjoy the benefits of the site:

- Participate in semi-moderated forum discussions
- View Members Only documents (Bylaws, Special Request Forms, Toolkits, and more)
- Participate in online polls and voting
- View your member information stored in the VFP National database.
- Contact National office via email

The home screen of the site is below. Discussion topics are listed on this page, including Announcements from National. Click on the topic title to participate in the discussion. If you're unable to comment on a topic, the author has chosen to not allow them.

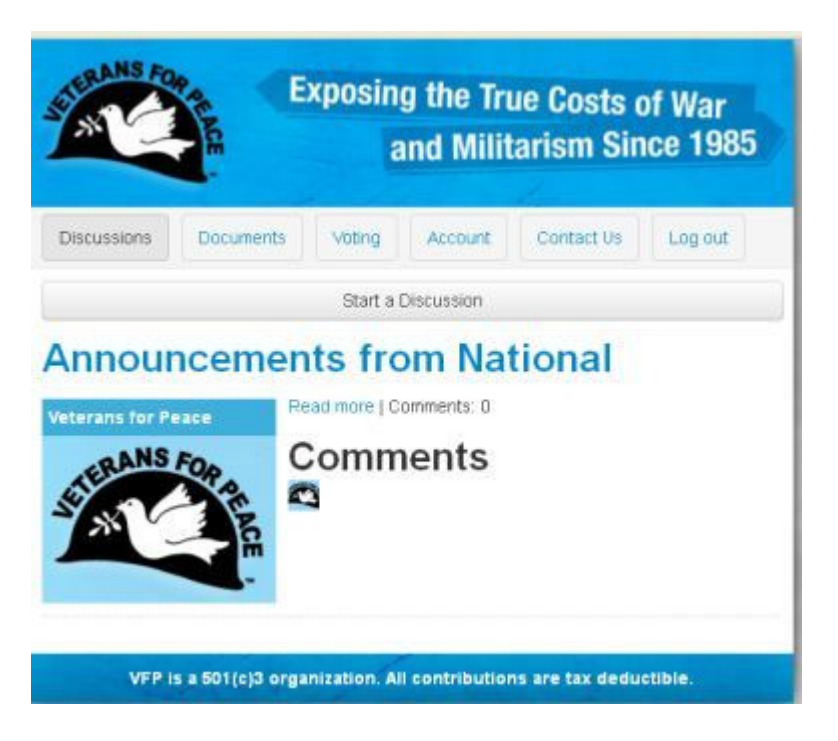

# To Create a Discussion Topic

From the homepage, you can start a new discussion topic. Click the 'Start a Discussion' button or click the Discussions tab on the main navigation bar.

| Create Discussions                                                      | 1000                                                                               |
|-------------------------------------------------------------------------|------------------------------------------------------------------------------------|
| Title 1                                                                 | Image                                                                              |
| Body<br>B I 15 55 199 m =   ← →   Format →                              | Upload an image to go with this<br>discussion<br>Add a new file                    |
|                                                                         | Upicad.)<br>Files must be less than 7 MB.<br>Allowed file types: pag off jpg lpeg. |
| hody p                                                                  |                                                                                    |
| Tags<br>Enter a comma-separated list of words to describe your content. |                                                                                    |

- Give your topic a title (required)
- Add a description of your topic in the body section
- Add tags that will help others find your topic in a search
- Add images related to your topic
- Upload documents related to your topic

ONCE YOU'VE CREATED YOUR DISCUSSION TOPIC, REMEMBER TO CLICK SAVE

### Account Screen

On the account page you can review your information as stored in the VFP national database.

You can

- Upload a photo or image, provide a profile, change your password, set your time zone (Click Edit Profile),
- See a list of all Comments you have posted (Click the Comments button)
- View Discussions (Click the Discussions button) you have initiated.

| Exposing the True Costs of War<br>and Militarism Since 19 |                           |                  |                |         |
|-----------------------------------------------------------|---------------------------|------------------|----------------|---------|
| Discussions                                               | Documents Voting          | Account          | Contact Us     | Log out |
| view Profile                                              | Edit Profile Commer       | ts Discussion    | 15.            |         |
| it. Louis, M                                              |                           |                  |                |         |
| SeleRANS<br>NY                                            |                           |                  |                |         |
| VFP                                                       | s a 501(c)3 organization. | All contribution | s are tax dedu | ctible. |

ONCE YOU'VE UPDATED YOUR PROFILE, REMEMBER TO CLICK SAVE.

Submit the <u>Change in VFP Membership Data</u> form to notify VFP National of any discrepancies in any of the following fields:

- Name
- Email address
- VFP relationship
- Military Service Verified/Unverified This is for veterans only
- Primary Chapter membership
- Secondary Chapter, if you are associated with two chapters.

Changes will not be made in the VFP database, unless you notify National.